# WELTON FAMILY HEALTH CENTRE

### Instructions for accessing your Online Services

You will need to locate the Welton Family Health Centre website. Either search for our surgery using a search engine (google/bing etc) or type the following web address: <u>www.weltonsurgery.co.uk</u>

## You will be taken to the home page:-

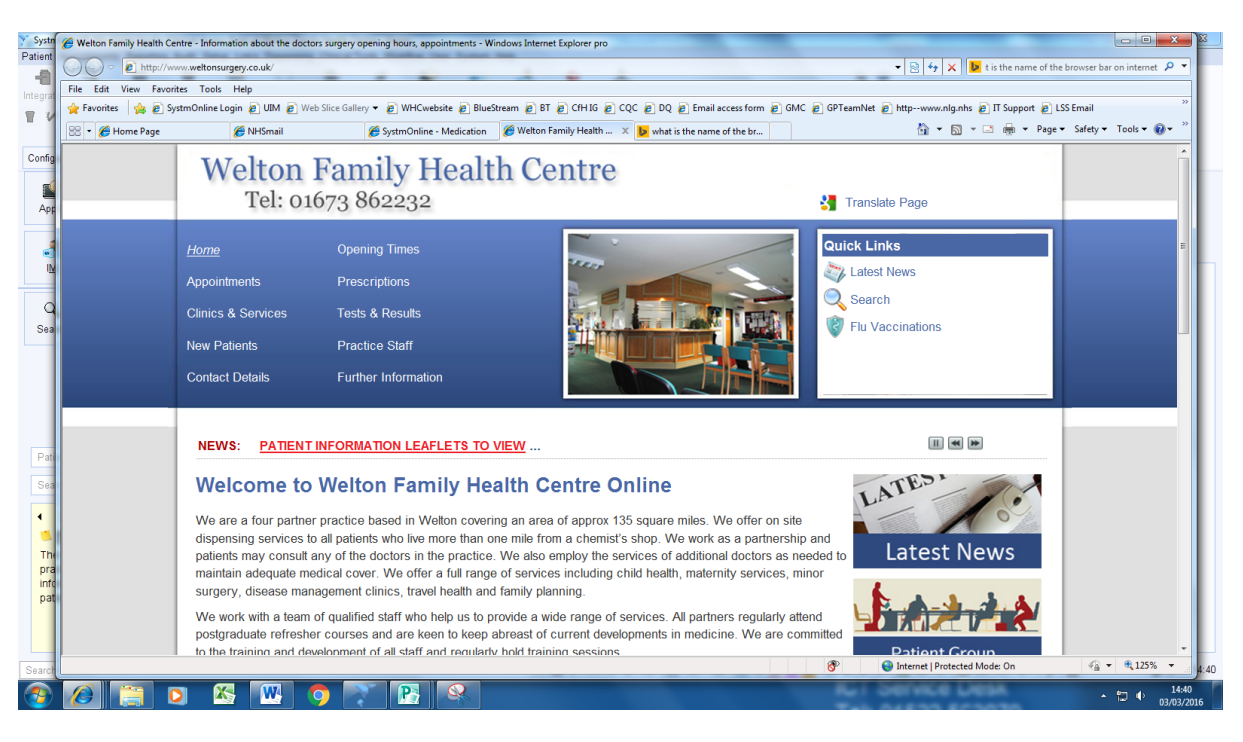

Scroll down this page until you see the following:-

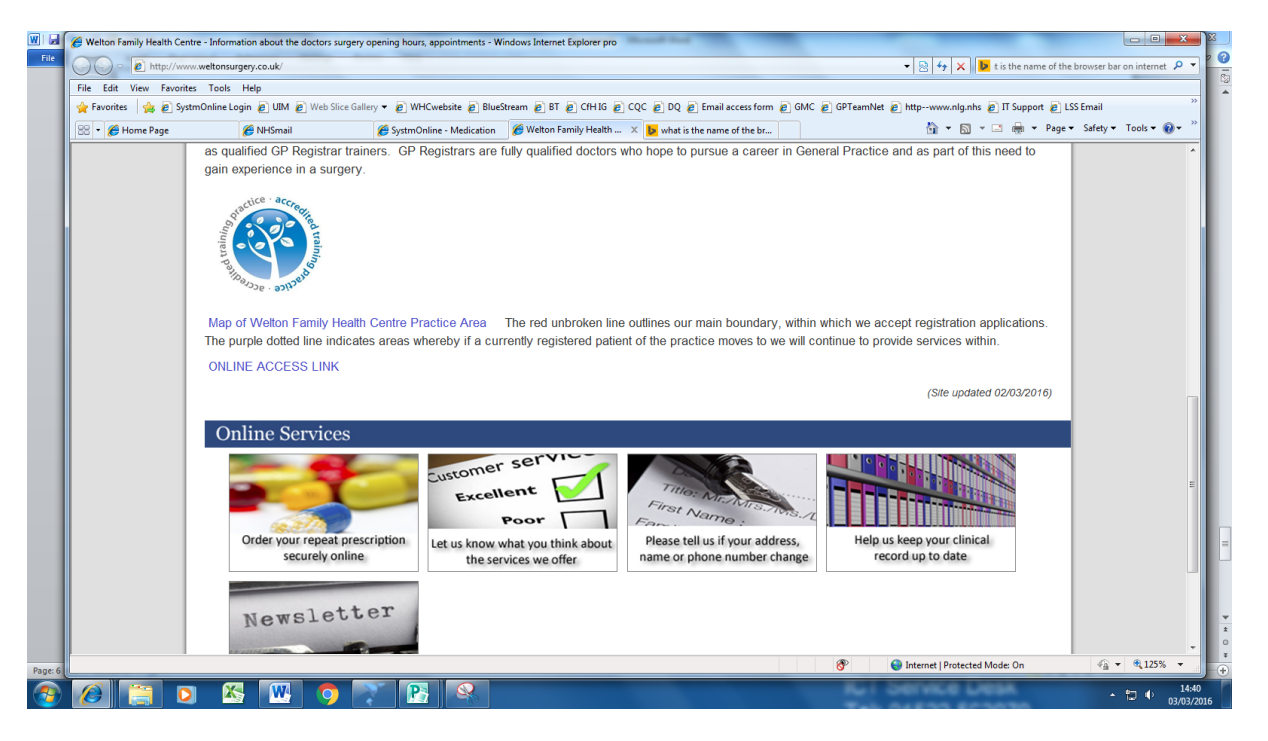

You can access the SystmOnline log-in screen either by clicking on the 'ONLINE ACCESS LINK' or double left click on the 'Order your repeat prescription' picture. Both will take you to where you need to be.

| 🊖 Favorites 🛛 🚖 🔊 Systm | Online Login 👔 UIM 🔊 Web S             | ice Gallery 🕶 🙋 WHCwebsite 🙋 BlueStream 🙋 BT 🙋                            | ) CfH IG 🙋 CQC 🙋 DQ 🙋 Email access form 🙋 GMC          | 🙋 GPTeamNet 🙋 httpwww.nlg.nhs 🙋 Π Support | 🔊 LSS Email                 |
|-------------------------|----------------------------------------|---------------------------------------------------------------------------|--------------------------------------------------------|-------------------------------------------|-----------------------------|
| 🔡 🝷 🏉 Home Page         | 🏈 NHSmail                              | 🏉 SystmOnline Login 🛛 🗙                                                   |                                                        | 👌 • 🗟 • 🖻 🖶 •                             | Page 🕶 Safety 🕶 Tools 🕶 🔞 🕶 |
|                         |                                        | svstr                                                                     | nonli                                                  | he                                        |                             |
|                         |                                        | אד                                                                        |                                                        |                                           |                             |
|                         | Login                                  |                                                                           |                                                        |                                           |                             |
|                         | If you already ha<br>If you do not hav | ave a username and password, enter<br>ve a username and password, contact | r them here.<br>ct your practice to register for Systm | Online.                                   |                             |
|                         | Username<br>Password                   | Username                                                                  |                                                        |                                           |                             |
|                         | Login                                  |                                                                           |                                                        |                                           |                             |
|                         | I've forgotten my                      | / password                                                                |                                                        |                                           |                             |
|                         | Link Accoun<br>If you have been        | t<br>given an account ID and linkage info                                 | ormation by your practice, you can si                  | gn up below.                              |                             |
|                         | Sign up                                |                                                                           |                                                        |                                           |                             |
|                         |                                        | inked Account                                                             |                                                        |                                           |                             |
|                         | Third Party L                          | milliou / looount                                                         |                                                        |                                           |                             |

Enter your login details that have been given to you from the Health Centre.

Please take care to enter the username & password exactly as they are shown on your letter. Click on 'login'.

You will be asked to change your password on the next screen:

| Change Password - Windows | Internet Explorer provided by NHSL                                                              | ICT Shared Services                                                                                                    | Install Road Rd                                                                       |                                 |                               |                            |
|---------------------------|-------------------------------------------------------------------------------------------------|----------------------------------------------------------------------------------------------------|---------------------------------------------------------------------------------------|---------------------------------|-------------------------------|----------------------------|
| 🚱 🕞 🗢 🙋 https://systmo    | online. <b>tpp-uk.com</b> /2/ChangePasswo                                                       | ord                                                                                                    |                                                                                       | - 🔒                             | 🗟 😽 🗙 🕨 Bing                  | م                          |
| File Edit View Favorites  | Tools Help                                                                                      |                                                                                                    |                                                                                       |                                 |                               |                            |
| 🖕 Favorites 🛛 🍰 🔊 SystmO  | Online Login 🙋 UIM 👩 Web Slice                                                                  | Gallery 👻 🙋 WHCwebsite 🙋 BlueS                                                                                          | Stream 👩 BT 💋 CfH IG 👩 CQC 👩 DQ 💋 Email ac                                            | cess form 🙋 GMC 🙋 GPTeamNet 🙋 h | ttpwww.nlg.nhs 👩 IT Support 複 | LSS Email                  |
| 88 🔹 🏀 Home Page          | 🏉 NHSmail                                                                                       | Change Password X                                                                                                    |                                                                                       |                                 | 🟠 🔻 🖾 👻 🚍 🖶 🔻 Pa              | ige ▼ Safety ▼ Tools ▼ 🔞 ▼ |
|                           | 5                                                                                               | Sys                                                                                                    | tmor                                                                                  | nline                           | )                             |                            |
|                           | Home                                                                                            | Book Appointment                                                                                                    | Future Appointments Q                                                                 | uestionnaires Help              | Logout                        |                            |
|                           | Miss Minnie Mouse-T<br>Date of birth: 01 Jan<br>Address: 4 Cliff Road<br>LN2 3JH                | FestPatient<br>1990<br>d, Welton, Lincoln, Lincolns                                                                     | Welton Family Health Centre<br>4 Cliff Road, Welton, Lincoln, Linco<br>shire, LN2 3JH | General: 01673862232            |                               |                            |
|                           | Change Page<br>Enter your current                                                               | ssword<br>password and then the                                                                                         | password you want to use from no                                                      | ow on.                          |                               |                            |
|                           | Passwords are ca<br>• be at least 8<br>• contain at lea<br>• contain at lea<br>• contain at lea | se sensitive and must:<br>characters long<br>ast one letter (a-z)<br>ast one numeric charact<br>ast one other character | ter (0-9)<br>(e.g. !"£\$%).                                                           |                                 |                               |                            |
|                           | Your name should                                                                                | not be in your passwore                                                                                                 | rd.                                                                                   |                                 |                               |                            |
|                           | Current password                                                                                |                                                                                                    |                                                                                       |                                 |                               |                            |
|                           | New password                                                                                    |                                                                                                    |                                                                                       |                                 |                               |                            |
|                           | Confirm now poorword                                                                            | 1                                                                                                    |                                                                                       |                                 |                               |                            |
|                           | Committee password                                                                              | •                                                                                                    |                                                                                       |                                 |                               |                            |
|                           |                                                                                                 |                                                                                                    |                                                                                       |                                 |                               |                            |

Don't forget to include the necessary letters + number + other character (e.g. ? % !) otherwise the new password will be rejected.

You will then be taken to the following screen.

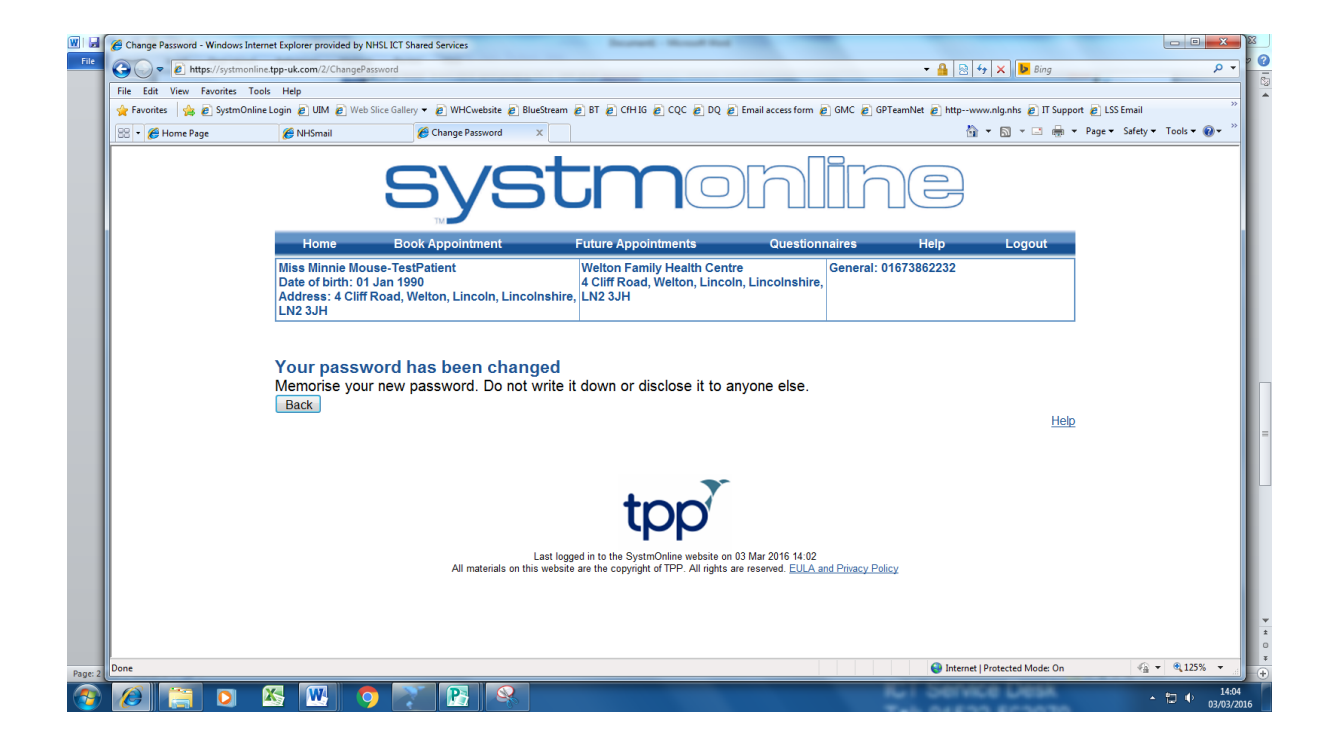

Click on 'back' to take you to your home page.

|                 | nline Login 🙋 UIM 🙋 Web Slice G                                                      | öallery 👻 🙋 WHCwebsite 🏿                      | BlueStream @ BT @ CfH IG @ CQC @ DQ                                            | 🦲 Email access form 👩 GMC 🍃 GPT      | eamNet 👩 httpwww.nlg.nhs 👩 IT Suppo | rt 🧧 LSS Email            |
|-----------------|--------------------------------------------------------------------------------------|-----------------------------------------------|--------------------------------------------------------------------------------|--------------------------------------|-------------------------------------|---------------------------|
| 😤 🔹 🏀 Home Page | 🏉 NHSmail                                                                            | 🏀 SystmOnline                                 | 🗙 🌈 Welton Family Health Cen 🕨 what is                                         | s the name of the br                 | 🗄 = 🗟 = 🖷 =                         | Page 🕶 Safety 👻 Tools 👻 🔞 |
|                 | 5                                                                                    | SYS                                           | stmo                                                                           | hlin                                 |                                     |                           |
|                 | Home B                                                                               | ook Appointment                               | Future Appointments                                                            | Questionnaires                       | Help Logout                         |                           |
|                 | Miss Minnie Mouse-Te<br>Date of birth: 01 Jan 1<br>Address: 4 Cliff Road,<br>LN2 3JH | estPatient<br>1990<br>, Welton, Lincoln, Linc | Welton Family Health Cent<br>4 Cliff Road, Welton, Linco<br>colnshire, LN2 3JH | re General: 016<br>In, Lincolnshire, | 73862232                            |                           |
|                 | Home                                                                                 |                                               |                                                                                |                                      |                                     |                           |
|                 | Appointments                                                                         |                                               |                                                                                |                                      |                                     |                           |
|                 | Medication                                                                           |                                               |                                                                                |                                      |                                     |                           |
|                 | Patient Record                                                                       |                                               |                                                                                |                                      |                                     |                           |
|                 | Nessages                                                                             |                                               |                                                                                |                                      |                                     |                           |
|                 | Questionnaires                                                                       | pagamant                                      |                                                                                |                                      |                                     |                           |
|                 | Unline Account Ma                                                                    | nagement                                      |                                                                                |                                      |                                     |                           |
|                 | Legout                                                                               |                                               |                                                                                |                                      |                                     |                           |
|                 | Logout                                                                               |                                               |                                                                                |                                      |                                     |                           |
|                 |                                                                                      |                                               |                                                                                |                                      |                                     |                           |

YOU ARE NOW READY TO EXPLORE!

Select any of the headings shown under HOME

#### Let us start with Appointments

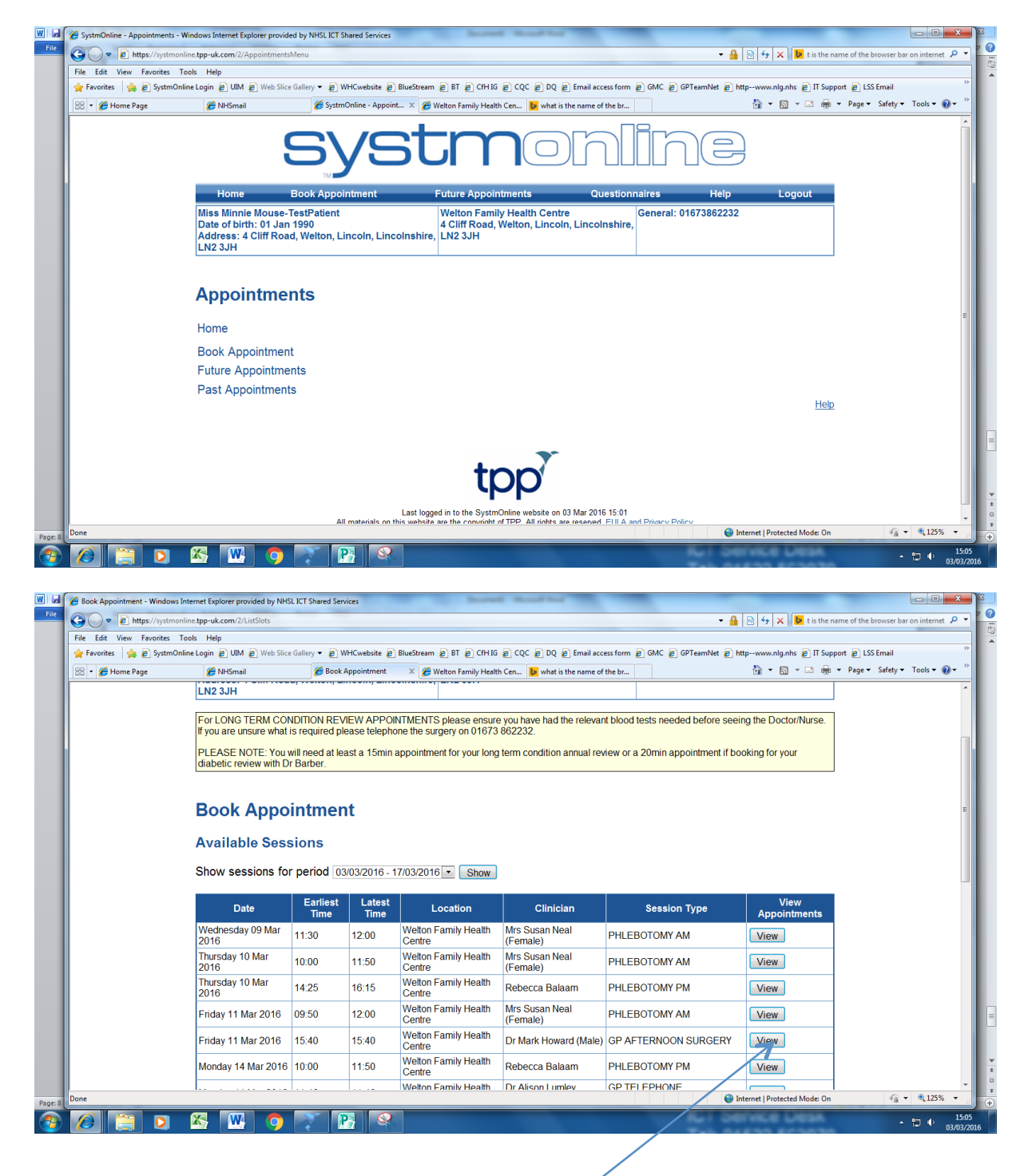

Select by clicking view

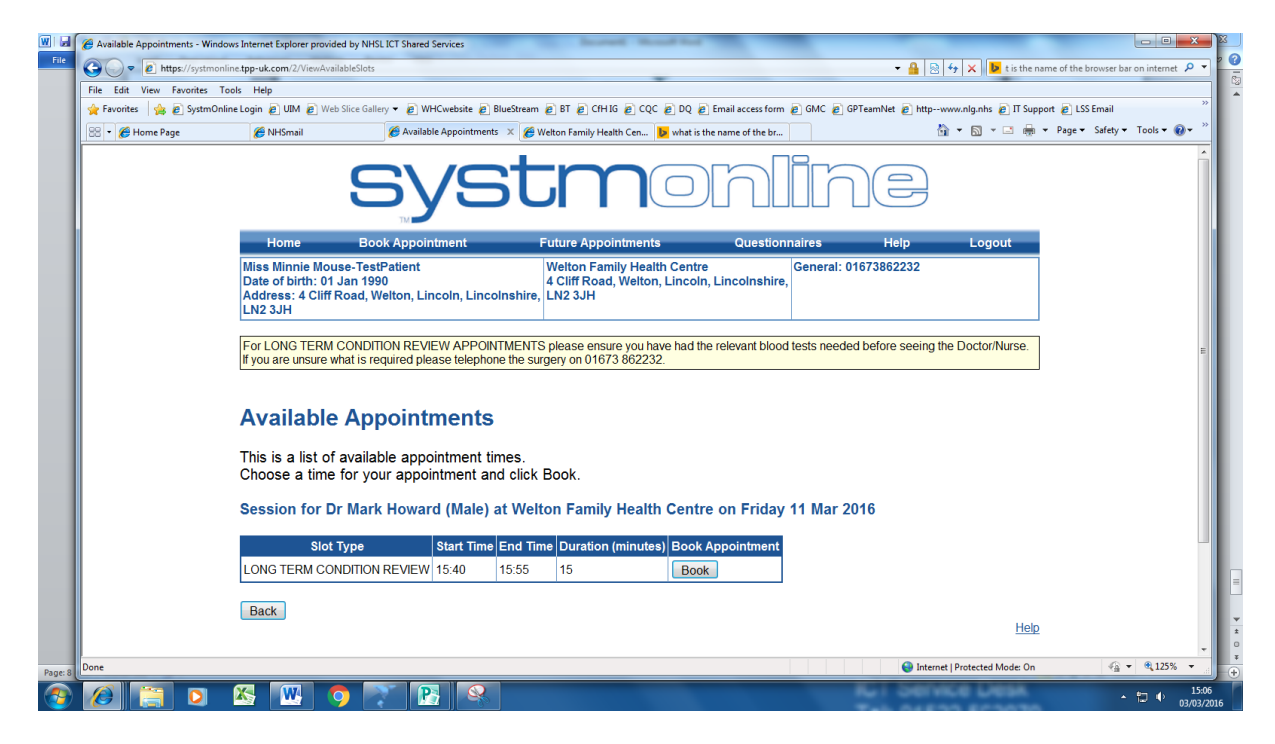

If you find a suitable appointment click on the 'book' button.

| 🚖 Favorites 🛛 🙀 🔊 Systm | Online Login 🙋 UIM 🔊 We                                                                                                    | b Slice Gallery 👻 💋 WF                                                                                                    | Cwebsite 🙋 BlueStre                                          | eam 🥫 BT 👩 CfH IG 👩 CQ                                    | C 🙋 DQ 🙋 Email acces              | s form 🥫 GMC 🥫   | GPTeamNet 👩 http | owww.nlg.nhs 👩 IT : | Support 👩 LSS Email |             |
|-------------------------|----------------------------------------------------------------------------------------------------|----------------------------------------------------------------------------------------------------|--------------------------------------------------------------|-----------------------------------------------------------|-----------------------------------|------------------|------------------|---------------------|---------------------|-------------|
| 🔠 🔹 🏉 Home Page         | <i>€</i> NHSmail                                                                                                    | 🏀 Book A                                                                                                    | pointment ×                                                  | Welton Family Health Cen                                  | b what is the name of th          | ie br            | _                | 🗄 • 🖻 • 🖻           | 🖶 👻 Page 🕶 Safety   | 🝷 Tools 🕶 🌀 |
|                         | Home                                                                                                    | Book Appoin                                                                                                    | tment                                                        | Future Appointment                                        | s Que                             | stionnaires      | Help             | Logout              |                     |             |
|                         | Miss Minnie Mou<br>Date of birth: 01<br>Address: 4 Cliff<br>LN2 3JH                                                                                                    | use-TestPatient<br>Jan 1990<br>Road, Welton, Lin                                                                                                    | coln, Lincolnshi                                             | Welton Family Hea<br>4 Cliff Road, Welton<br>ire, LN2 3JH | lth Centre<br>n, Lincoln, Lincoln | shire, General:  | 01673862232      |                     |                     |             |
|                         | For LONG TERM<br>If you are unsure v                                                                                                    | CONDITION REVIE<br>what is required plea                                                                                                    | W APPOINTMEI<br>use telephone the                            | NTS please ensure you h<br>surgery on 01673 86223         | ave had the relevant<br>32.       | blood tests need | ed before seein  | g the Doctor/Nurse  | <b>2</b> .          |             |
|                         | Book Ap                                                                                                    | pointmen                                                                                                    | t                                                            |                                                           |                                   |                  |                  |                     |                     |             |
|                         | Book Ap<br>Are you s<br>CONDITI                                                                                                    | pointmen<br>sure you v<br>ON REVIE                                                                                                    | t<br>vant to b<br>W ?                                        | oook an appo                                              | ointment o                        | f the typ        | e LONG           | TERM                |                     |             |
|                         | Book Ap<br>Are you s<br>CONDITI<br>Date:                                                                                                    | pointment<br>sure you v<br>ON REVIE                                                                                                    | t<br>vant to b<br>W ?                                        | oook an appo                                              | ointment o                        | f the typ        | e LONG           | TERM                |                     |             |
|                         | Book Ap<br>Are you s<br>CONDITI<br>Date:<br>Day:                                                                                                    | pointmen<br>sure you v<br>ON REVIE<br>11 Mar 2016<br>Friday                                                                                                    | vant to b<br>W ?                                             | oook an appo                                              | ointment o                        | f the typ        | e LONG           | TERM                |                     |             |
|                         | Book Ap<br>Are you s<br>CONDITI<br>Date:<br>Day:<br>Start Time:                                                                                                    | Dointmen<br>Sure you v<br>ON REVIE<br>11 Mar 2016<br>Friday<br>15:40                                                                                                    | vant to b<br>W ?                                             | oook an appo                                              | ointment o                        | f the typ        | e LONG           | TERM                |                     |             |
|                         | Book Ap<br>Are you s<br>CONDITI<br>Date:<br>Day:<br>Start Time:<br>Duration (minutes                                                                                                 | Pointmen           Sure you v           ON REVIE           11 Mar 2016           Friday           15:40           :):           15                                                                                                    | vant to b<br>W ?                                             | oook an appo                                              | Dintment o                        | f the typ        | e LONG           | TERM                |                     |             |
|                         | Book Ap<br>Are you s<br>CONDITI<br>Date:<br>Day:<br>Start Time:<br>Duration (minutes<br>Clinician:                                                                                   | Distribution of the second second sec                                                                                                    | t<br>want to b<br>W?                                         | book an appo                                              | bintment o                        | f the typ        | e LONG           | TERM                |                     |             |
|                         | Book Ap<br>Are you s<br>CONDITI<br>Date:<br>Day:<br>Start Time:<br>Duration (minutes<br>Clinician:<br>Appointment Type                                                               | Distribution of the second second sec                                                                                                    | (Male)                                                       | book an appo                                              | pintment o                        | f the typ        | e LONG           | TERM                |                     |             |
|                         | Book App<br>Are you s<br>CONDITI<br>Date:<br>Day:<br>Start Time:<br>Duration (minutes<br>Clinician:<br>Appointment Typ<br>Location:<br>Reason (optional                              | Depointment<br>Sure you v<br>ON REVIE<br>11 Mar 2016<br>Friday<br>15:40<br>): 15<br>Dr Mark Howard<br>2: LONG TERM C<br>Welton Family H                                                                                                    | (Male)<br>(Male)<br>DNDITION REVII<br>ealth Centre           | ew                                                        | bintment o                        | f the typ        | e LONG           | TERM                |                     |             |
|                         | Book App<br>Are you s<br>CONDITI<br>Date:<br>Day:<br>Start Time:<br>Duration (minutes<br>Clinician:<br>Appointment Typ<br>Location:<br>Reason (optional)<br>Book Appointme<br>Cancel | Depointment<br>Sure your<br>ON REVIE<br>11 Mar 2016<br>Friday<br>15:40<br>15:40<br>15:4 | (Male)<br>CMDITION REVI<br>aalth Centre<br>nto this field ma | ew<br>ay be visible to all staff of                       | bintment o                        | f the typ        | e LONG           | TERM                | leh .               |             |

| 🔆 Favorites 🛛 🙀 🔊 Systmo | Inline Login 🙋 UIM 🔊 Web S                                                                                                    | ilice Gallery 🔻 🔊 WHCwebsite 🖉 BlueStre                                                                                                    | eam 👩 BT 👩 CfH IG 👩 CQC 👩 DQ 💋 B                                                | mail access form 👩 GMC 🍃 G  | TeamNet 👩 httpwww.nlg.nhs 👩 IT ! | Support 🙋 LSS Email |           |
|--------------------------|----------------------------------------------------------------------------------------------------|----------------------------------------------------------------------------------------------------|---------------------------------------------------------------------------------|-----------------------------|----------------------------------|---------------------|-----------|
| 😤 👻 🏉 Home Page          | 🏉 NHSmail                                                                                                    | 🏀 Book Appointment 🛛 🗙 👔                                                                                                    | 🏉 Welton Family Health Cen 🕨 what is the                                        | name of the br              | 🖞 • 🔊 • 🖃 e                      | 🖷 👻 Page 🕶 Safety 🕶 | Tools 👻 🔞 |
|                          |                                                                                                    | syst                                                                                                    |                                                                                 | nlin                        |                                  |                     |           |
|                          | Home                                                                                                    | Book Appointment                                                                                                    | Future Appointments                                                             | Questionnaires              | Help Logout                      |                     |           |
|                          | Miss Minnie Mous<br>Date of birth: 01 J                                                                                                  | e-TestPatient<br>an 1990<br>oad, Welton, Lincoln, Lincolnshi                                                                                                    | Welton Family Health Centre<br>4 Cliff Road, Welton, Lincoln, I<br>ire, LN2 3JH | Lincolnshire,               | 673862232                        |                     |           |
|                          | LN2 3JH                                                                                                    |                                                                                                    |                                                                                 |                             |                                  |                     |           |
|                          | For LONG TERM C                                                                                                    | ONDITION REVIEW APPOINTMEN<br>at is required please telephone the                                                                                                    | NTS please ensure you have had the<br>surgery on 01673 862232.                  | relevant blood tests neede  | before seeing the Doctor/Nurse   | à.                  |           |
|                          | For LONG TERM C                                                                                                    | ONDITION REVIEW APPOINTMEN<br>at is required please telephone the                                                                                                    | NTS please ensure you have had the<br>surgery on 01673 862232.                  | relevant blood tests neede  | t before seeing the Doctor/Nurse | 2.                  |           |
|                          | For LONG TERM C<br>If you are unsure wh                                                                                                  | ONDITION REVIEW APPOINTMEN<br>at is required please telephone the<br>ointment<br>t Booking Confirmed                                                                                                    | NTS please ensure you have had the surgery on 01673 862232.                     | relevant blood tests neede  | t before seeing the Doctor/Nurse | 2.                  |           |
|                          | Book App<br>Appointment<br>Date:                                                                                                    | ONDITION REVIEW APPOINTMEN<br>at is required please telephone the<br>ointment<br>t Booking Confirmed<br>11 Mar 2016                                                                                                    | NTS please ensure you have had the surgery on 01673 862232.                     | relevant blood tests neede  | I before seeing the Doctor/Nurse | 2.                  |           |
|                          | Enclose 4 clinit (Enclose 4 clinit (Enclose 4 clinit))<br>For LONG TERM C<br>If you are unsure when<br>Book Appointmen<br>Date:<br>Day:  | ONDITION REVIEW APPOINTMEN<br>at is required please telephone the<br>ointment<br>t Booking Confirmed<br>11 Mar 2016<br>Friday                                                                                                    | NTS please ensure you have had the surgery on 01673 862232.                     | relevant blood tests needer | before seeing the Doctor/Nurse   | 2.                  |           |
|                          | Book App<br>Appointmen<br>Date:<br>Day:<br>Star Time:                                                                                    | ONDITION REVIEW APPOINTMEN<br>at is required please telephone the<br>ointment<br>t Booking Confirmed<br>11 Mar 2016<br>Friday<br>15.40                                                                                                    | NTS please ensure you have had the surgery on 01673 862232.                     | relevant blood tests neede  | I before seeing the Doctor/Nurse | 2.                  |           |
|                          | Book App<br>Appointmen<br>Date:<br>Day:<br>Stat Time:<br>Duration (minutes):                                                             | ONDITION REVIEW APPOINTMEN<br>at is required please telephone the<br>ointment<br>t Booking Confirmed<br>11 Mar 2016<br>Friday<br>15.40<br>15                                                                                                    | NTS please ensure you have had the surgery on 01673 862232.                     | relevant blood tests neede  | I before seeing the Doctor/Nurse | 2.                  |           |
|                          | Book App<br>Appointmen<br>Date:<br>Day:<br>Start Time:<br>Duration (minutes);<br>Clinician:                                              | ONDITION REVIEW APPOINTMEN<br>at is required please telephone the<br>ointment<br>t Booking Confirmed<br>11 Mar 2016<br>Friday<br>15 40<br>15<br>Dr Mark Howard (Male)                                                                              | NTS please ensure you have had the surgery on 01673 862232.                     | relevant blood tests neede  | I before seeing the Doctor/Nurse |                     |           |
|                          | Book App<br>Appointment<br>Date:<br>Day<br>Start Time:<br>Duration (minutes):<br>Clinician:<br>Appointment Type:                         | ONDITION REVIEW APPOINTMEN<br>at is required please telephone the<br><b>ointment</b><br><b>t Booking Confirmed</b><br>11 Mar 2016<br>Friday<br>15:40<br>15<br>Dr Mark Howard (Male)<br>LONG TERM CONDITION REVI                                    | NTS please ensure you have had the<br>surgery on 01673 862232.                  | relevant blood tests neede  | t before seeing the Doctor/Nurse | A                   |           |
|                          | Book App<br>Appointmen<br>Date:<br>Day:<br>Star Time:<br>Duration (minutes):<br>Clinician:<br>Appointment Type:<br>Location              | ONDITION REVIEW APPOINTMEN<br>at is required please telephone the<br><b>ointment</b><br><b>t Booking Confirmed</b><br>11 Mar 2016<br>Friday<br>15.40<br>15<br>Dr Mark Howard (Male)<br>LONG TERM CONDITION REVIE<br>Wetton Family Health Centre    | NTS please ensure you have had the<br>surgery on 01673 862232.                  | relevant blood tests neede  | I before seeing the Doctor/Nurse |                     |           |
|                          | Book App<br>Appointmen<br>Date:<br>Day:<br>Start Time:<br>Duration (minutes):<br>Clinician:<br>Appointment Type:<br>Location:<br>Reason: | ONDITION REVIEW APPOINTMEN<br>at is required please telephone the<br><b>ointment</b><br><b>t Booking Confirmed</b><br>11 Mar 2016<br>Friday<br>15 40<br>15 Dr Mark Howard (Male)<br><b>LONG TERM CONDITION REVI</b><br>Welton Family Health Centre | NTS please ensure you have had the<br>surgery on 01673 862232.                  | relevant blood tests neede  | I before seeing the Doctor/Nurse | 2                   |           |

Click on 'back' and then 'back' again to appointments home screen.

Select Future Appointments. You will see details of your booked appointments. Please note that you are only able to book one appointment at a time using online services. This is because there are only a limited number available at any one time. Therefore if you are booking an appointment for your diabetic review or any other annual long-term condition review for example, you will need to book an appointment first with a phlebotomist to have your blood taken approximately a week before you see the doctor or nurse.

| 🔆 Favorite:   🎪 🛃 SystmOnline | Login (2) UIM (2) Web Slice<br>(2) NHSmail<br>Home<br>Miss Minnie Mouse-<br>Date of birth: 01 Jan<br>Address: 4 Cliff Prov | Gallery • @ WHCwebste (<br>@ View Appointments<br>Book Appointment<br>TestPatient<br>4000 | E BlueStream E BT E C<br>X Welton Family<br>COLOR<br>Future Ap | HHIS © CQC © DQ © Email access for<br>Health Cen We what is the name of the br. |                            | tpwww.nlg.nhs @ IT Supp | oort @ LSS Email<br>▼ Page ▼ Safety ▼ Tools |
|-------------------------------|----------------------------------------------------------------------------------------------------|-------------------------------------------------------------------------------------------|----------------------------------------------------------------|---------------------------------------------------------------------------------|----------------------------|-------------------------|---------------------------------------------|
| S - 💋 Home Page               | Home<br>Miss Minnie Mouse-T<br>Date of birth: 01 Jan<br>Address: 4 Cliff Poer                                              | View Appointments                                                                         | × Wetton Family                                                | Health Cen Diversional of the br                                                |                            | );                      |                                             |
|                               | Home<br>Miss Minnie Mouse-T<br>Date of birth: 01 Jan<br>Address: 4 Cliff Poer                                              | Book Appointment                                                                          | Future Ap                                                      | pointments Questio                                                              |                            | )                       |                                             |
|                               | Home<br>Miss Minnie Mouse-T<br>Date of birth: 01 Jan<br>Address: 4 Cliff Poor                                              | Book Appointment                                                                          | Future Ap                                                      | pointments Questio                                                              | nnaires Heln               |                         |                                             |
|                               | Miss Minnie Mouse-T<br>Date of birth: 01 Jan                                                                               | TestPatient                                                                               | Welton                                                         |                                                                                 | ricip                      | Logout                  |                                             |
|                               | LN2 3JH                                                                                                    | d, Welton, Lincoln, Lir                                                                   | 4 Cliff Ro<br>colnshire, LN2 3JH                               | amily Health Centre<br>ad, Welton, Lincoln, Lincolnshin                         | General: 01673862232<br>9, |                         |                                             |
|                               | Future App<br>This is a list of per<br>To cancel an appo                                                                   | ointments<br>nding appointments<br>intment, click the (                                   | i.<br>Cancel Appointme                                         | nt button.                                                                      |                            |                         |                                             |
|                               | Date Day                                                                                                    | Start End<br>Time Time                                                                    | Location                                                       | Details                                                                         | Print<br>Details           | Cancel<br>Appointment   |                                             |
|                               | 11 Mar<br>2016 Friday 15                                                                                                   | :40 15:55 Welt<br>Cent                                                                    | on Family Health C<br>re C                                     | linician: Dr Mark Howard - LONG TE<br>ONDITION REVIEW                           | RM Details                 | Cancel                  |                                             |
|                               | Back                                                                                                    |                                                                                           |                                                                |                                                                                 |                            | Help                    |                                             |
|                               |                                                                                                    |                                                                                           |                                                                |                                                                                 |                            |                         |                                             |
|                               |                                                                                                    |                                                                                           |                                                                |                                                                                 |                            |                         |                                             |

You will see from the above screen shot that you have the option to cancel an appointment.

Ordering your repeat Prescription

From the Home screen select Medication this will take you to the following screen:

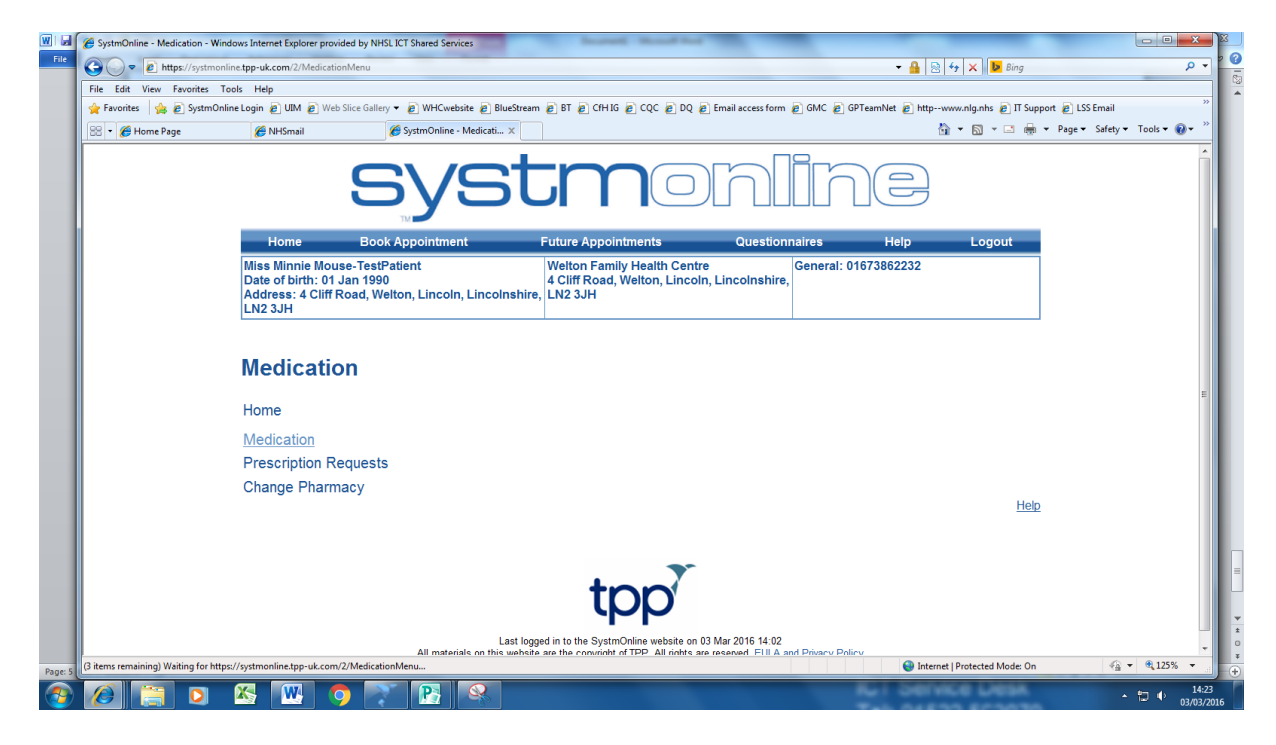

Then select Medication rather than Prescription Requests.

| 🖕 Favorites 🛛 🎪 🔊 Systm | Online Login 🙋 UIM 🙋 Web Sliv                                                 | ce Gallery 🔻 👩 WHCwebsite 👩                                                  | BlueStream 🖉 BT 🖉 CfH IG 🎅 CQC 💋 DQ 💋 Er                                             | mail access form 🙋 GMC 👩 GPTe                      | amNet 🙋 httpwww.nlg.nhs 🙋 IT Support 🌡              | LSS Email               |
|-------------------------|-------------------------------------------------------------------------------|------------------------------------------------------------------------------|--------------------------------------------------------------------------------------|----------------------------------------------------|-----------------------------------------------------|-------------------------|
| 😸 🔹 🌈 Home Page         | 🏀 NHSmail                                                                     | 6 Medication                                                                 | 🗙 🌈 Welton Family Health Cen 🕨 what is the r                                         | name of the br                                     | 🏠 🕶 🖾 🖷 🐨 Pa                                        | ge 🕶 Safety 👻 Tools 👻 🔞 |
|                         |                                                                               | Sys                                                                          | stmo                                                                                 | nlin                                               |                                                     |                         |
|                         | Home                                                                          | Book Appointment                                                             | Future Appointments                                                                  | Questionnaires                                     | Help Logout                                         |                         |
|                         | Miss Minnie Mouse<br>Date of birth: 01 Jan<br>Address: 4 Cliff Roa<br>LN2 3JH | -TestPatient<br>n 1990<br>ad, Welton, Lincoln, Linc                          | Welton Family Health Centre<br>4 Cliff Road, Welton, Lincoln, L<br>olnshire, LN2 3JH | incolnshire,                                       | /3862232                                            |                         |
|                         | Medication<br>Tick the items yo<br>order and add ad<br>'Medication reque      | )<br>du would like to order a<br>dditional notes before<br>est notes' field. | and press the 'Continue' button. Yo<br>it is sent. If the item you require is        | ou will then have the op<br>not listed then make a | portunity to review the<br>custom request using the |                         |
|                         | Once your reques<br>medication ready                                          | st has been submitted<br>for collection.                                     | d, a member of staff at the practice                                                 | will process your requ                             | est and issue the                                   |                         |
|                         | Request existing                                                              | ng medication                                                                |                                                                                      |                                                    |                                                     |                         |
|                         | Recent Med<br>There are no                                                    | dication<br>o recent medications t                                           | to display.                                                                          |                                                    |                                                     |                         |
|                         |                                                                               |                                                                              |                                                                                      |                                                    |                                                     |                         |
|                         | Regular Me                                                                    | dication                                                                     |                                                                                      |                                                    |                                                     |                         |

| 🕒 🔾 🗢 🙋 https://systmo   | online.tpp-uk.com/2/ | Medication                                                                                         |                                                                    |                                     |                                                          |                              |                  | 🝷 🔒 😒 😚 🗙 🖪               | is the name of the brow | vser bar on internet |
|--------------------------|----------------------|----------------------------------------------------------------------------------------------------|--------------------------------------------------------------------|-------------------------------------|----------------------------------------------------------|------------------------------|------------------|---------------------------|-------------------------|----------------------|
| 🚖 Favorites 🛛 🍰 🔊 SystmO | Online Login 🙋 UIM   | 🦲 Web Slice Gallery 🔻                                                                              | WHCwebsite                                                         | 🦲 BlueSt                            | tream 👩 BT 👩 CfH IG 👩 CC                                 | C 🙋 DQ 🙋 Email access form   | n 🙋 GMC 🙋 GPTeam | Vet 🔊 httpwww.nlg.nhs 🗃   | IT Support 🙋 LSS En     | nail                 |
| 😂 🔹 🏉 Home Page          | 🏉 NHSmail            | 🏉 N                                                                                                | edication                                                          | х                                   | 🏉 Welton Family Health Cen                               | b what is the name of the br |                  | 🖄 <b>-</b> 🖻 - 🛛          | 🕈 🌐 👻 Page 🕶 Si         | sfety 👻 Tools 👻 🌘    |
|                          |                      | Last Issued: 29 Oc<br>Last requested 27                                                            | t 2015<br>Oct 15, stati                                            | is Issued                           | d                                                        |                              |                  |                           |                         |                      |
|                          |                      | Galantamine 4<br>14 tablet - one to b<br>Last Issued: 29 Oc<br>Last requested 27                   | e taken twice<br>t 2015<br>Oct 15, state                           | e <b>ts</b><br>e daily<br>is Issued | d                                                        |                              |                  |                           |                         |                      |
|                          |                      | Omeprazole 2<br>7 capsule - take or<br>Last Issued: 29 Oc<br>Cannot order med<br>Last requested 03 | Omg gast<br>ne daily<br>t 2015<br>ication until ti<br>Mar 16, stat | ro-resi<br>ne currer<br>us Undet    | istant capsules<br>nt request has been proce<br>termined | ssed                         |                  |                           |                         |                      |
|                          |                      | Ovranette 150<br>63 tablet - take on<br>Last Issued: 29 Oc<br>Last requested 27                    | microgra<br>e as directed<br>t 2015<br>Oct 15, state               | m/30m                               | nicrogram tablets (F                                     | fizer Ltd)                   |                  |                           |                         |                      |
|                          |                      | Paracetamol 9<br>21 tablet - take on<br>Last Issued: 29 Oc<br>Last requested 27                    | 600mg / Ib<br>a 3 times/day<br>t 2015<br>Oct 15, state             | uprofe                              | en 200mg tablets                                         |                              |                  |                           |                         |                      |
|                          | Make c               | ustom request                                                                                      |                                                                    |                                     |                                                          |                              |                  |                           |                         |                      |
| /                        | Medi                 | cation request                                                                                     | notes                                                              |                                     |                                                          |                              |                  |                           |                         |                      |
|                          | You                  | can use this field                                                                                 | l to create                                                        | a cust                              | tom medication requ                                      | est using free text.         |                  |                           |                         |                      |
|                          |                      |                                                                                                    |                                                                    |                                     |                                                          |                              |                  |                           |                         |                      |
|                          | Note                 | s entered into                                                                                     | this field                                                         | may be                              | e visible to all staff                                   | at the practice              |                  |                           |                         |                      |
|                          | Continue             |                                                                                                    |                                                                    |                                     |                                                          |                              |                  |                           |                         |                      |
|                          | Back                 |                                                                                                    |                                                                    |                                     |                                                          |                              |                  |                           |                         |                      |
| one                      |                      |                                                                                                    |                                                                    |                                     |                                                          |                              |                  | 😜 Internet   Protected Mo | de: On                  |                      |
|                          | <b>X</b>             |                                                                                                    | P                                                                  | 2                                   |                                                          |                              |                  | Dervice Lie               |                         | • 17 m               |

Select the medication you require from the list by clicking on the box to the left hand side of the drug. Select each one needed and these will then be highlighted as shown below.

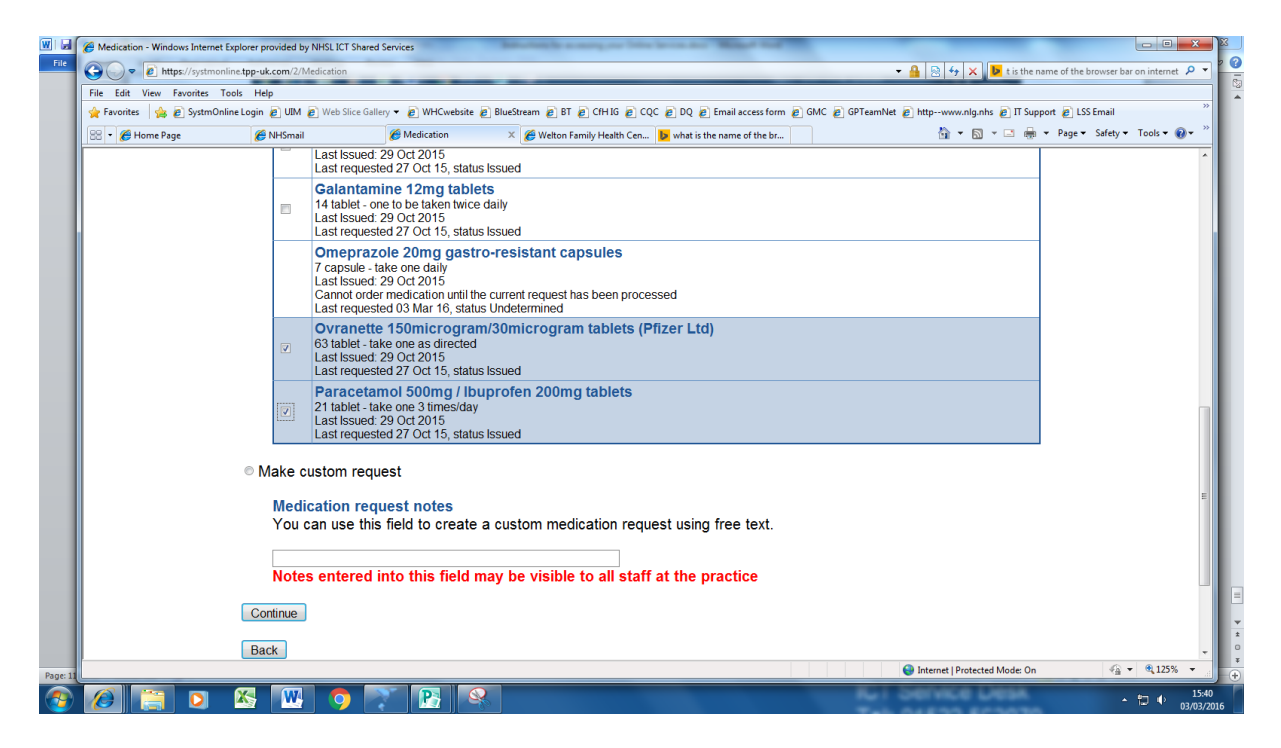

If there is no tick box to the left of a drug you will see a note to say when you last requested and you will need to retry at a later date.

Click continue

| 🍃 Favorites 🛛 🍰 🙋 Systm | Online Login 🙋 UIM 👩 Web Slic                                                                        | e Gallery 🔻 🙋 WHCwebsite 🙋 BlueStream 🙋 BT 💋 CfH IG 🙋                                                                                                    | ] CQC 🙋 DQ 🙋 Email access form 👩 G                                       | MC 🙋 GPTeamNet 🙋 httpwww.nlg.nhs 🙋 IT Support 🙋 LSS           | Email                |
|-------------------------|----------------------------------------------------------------------------------------------------|----------------------------------------------------------------------------------------------------|--------------------------------------------------------------------------|---------------------------------------------------------------|----------------------|
| 🗄 🔹 🏉 Home Page         | 🏉 NHSmail                                                                                            | 6 Request Medication 🛛 🗶 6 Welton Family Health C                                                                                                    | en 👂 what is the name of the br                                          | 🟠 🔻 🖾 👻 🗁 🌧 👻 Page 🕶                                          | Safety 🕶 Tools 👻 🔞 🕶 |
|                         | The following med<br>and press the 'Re<br>Once your reques<br>prescriptions read                     | lications are about to be requested. You s<br>quest Medication' button to complete the r<br>t has been submitted, a member of staff a<br>y for collection. | hould check that these are<br>request.<br>at the practice will process y | correct, add notes as required,<br>your request and issue the |                      |
|                         |                                                                                                    | Drug                                                                                                    |                                                                          | Notes                                                         |                      |
|                         | Ovranette 150mi<br>Ltd)<br>63 tablet - take one a:<br>Last Issued: 29 Oct 2<br>Last requested 27 Oct | crogram/30microgram tablets (Pfizer<br>s directed<br>1/5<br>t 15, status Issued                                                                            |                                                                          |                                                               |                      |
|                         | Paracetamol 500<br>21 tablet - take one 3<br>Last Issued: 29 Oct 2<br>Last requested 27 Oct          | mg / Ibuprofen 200mg tablets<br>imes/day<br>)15<br>t 15, status Issued                                                                                     |                                                                          |                                                               |                      |
|                         | Medication requ<br>You can use this<br>holiday in April 2016<br>Notes entered in                     | est notes<br>ield to create a custom medication reques<br>forfour weeks, is it possible to order extra te<br>to this field may be visible to all staff a   | it using free text.<br>t the practice                                    |                                                               |                      |
|                         | Request Medication Back                                                                              |                                                                                                    |                                                                          |                                                               |                      |

I have shown as an example in the Medication Request notes that Minnie Mouse is going on holiday. You can ask the Dispensary relevant questions if you need to, saving you telephoning in to the surgery.

#### Select request medication

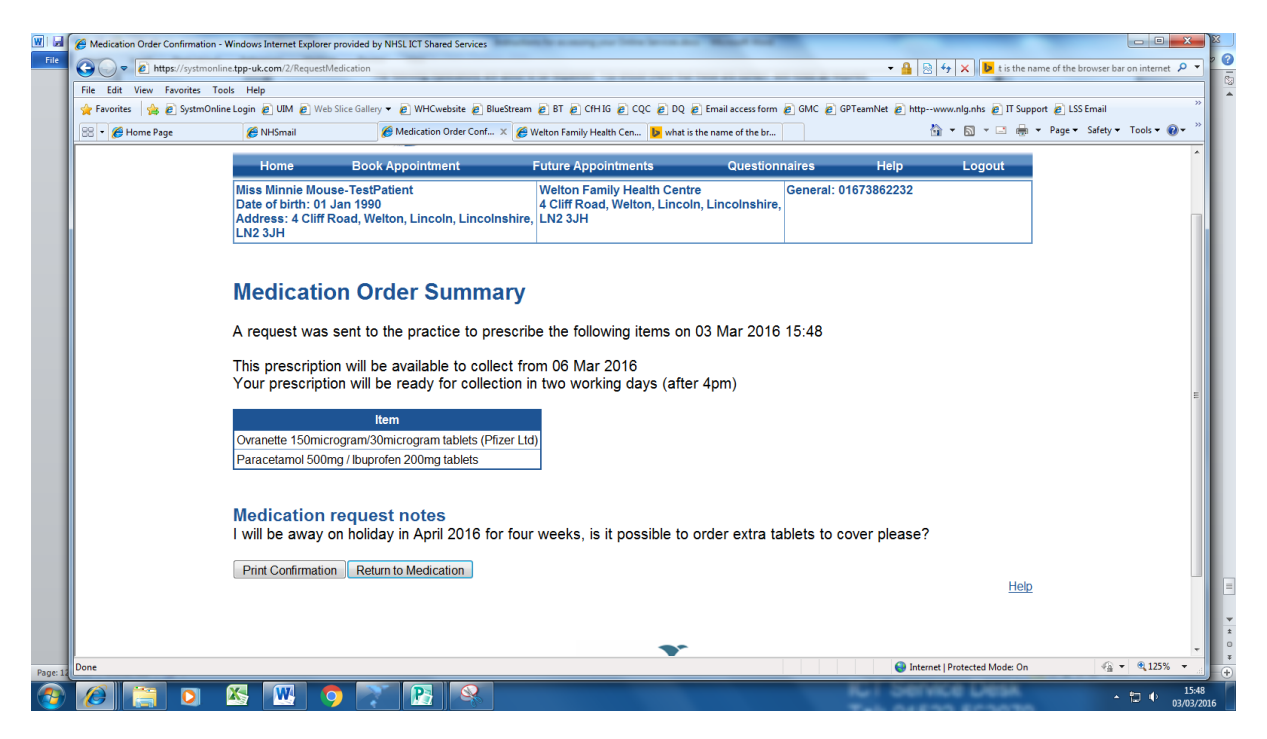

You may either print confirmation or return to medication home screen.

If you return to Medication – select Prescription Requests.

Patients often try to order their medications via this route and as you will see from the following screenshot this shows items that you have requested and are currently waiting for.

| 66 🔹 🖉 Home Page | C NHSmail           | Construction Descents of Construction of the second                                                                                                    |                                                 | 🔪 🖛 – 💌 📥 – Dav | na w Safatu w Tools w 🚱 |
|------------------|---------------------|----------------------------------------------------------------------------------------------------|-------------------------------------------------|-----------------|-------------------------|
|                  |                     | Weiton Family Health Cen D what is                                                                                                    | the name of the br                              |                 | ge · Jalety · Tools · 🍿 |
|                  | LN2 3JH             |                                                                                                    |                                                 |                 |                         |
|                  | Prescri             | ption Requests                                                                                                    |                                                 |                 |                         |
|                  | This page d         | splays outstanding prescription requests which have been                                                                                                    | made online.                                    |                 |                         |
|                  | You can am          | and notes and cancel requests from this screen by clicking                                                                                                    | a on the Amend hutton next to the me            | dication        |                         |
|                  | i ou can ann        | end notes and cancel requests norm this screen by clicking                                                                                                    | Joh the Americ Button next to the met           |                 |                         |
|                  | Date                | Drug Requested                                                                                                    | Notes                                           | Actions         |                         |
|                  |                     | Atorvastatin 10mg tablets<br>7 tablet - take one at night                                                                                                    |                                                 |                 |                         |
|                  | 03 Mar 2016         | Omeprazole 20mg gastro-resistant capsules<br>7 capsule - take one daily                                                                                                    |                                                 | Amend           |                         |
|                  |                     | Amlodipine 5mg tablets<br>7 tablet - take one daily                                                                                                    |                                                 |                 |                         |
|                  |                     |                                                                                                    |                                                 |                 |                         |
|                  |                     | Paracetamol 500mg / Ibuprofen 200mg tablets<br>21 tablet - take one 3 times/day                                                                                                    |                                                 |                 |                         |
|                  | 03 Mar 2016         | Paracetamol 500mg / Ibuprofen 200mg tablets<br>21 tablet - take one 3 times/day<br>Ovranette 150microgram/30microgram tablets (Pfizer L<br>63 tablet - take one as directed                                                                           | Ltd)                                            | Amend           |                         |
|                  | 03 Mar 2016         | Paracetamol 500mg / Ibuprofen 200mg tablets<br>21 tablet - take one 3 times/day<br>Ovranette 150microgram/30microgram tablets (Pfizer L<br>63 tablet - take one as directed<br>I will be away on holiday in April 2016 for four weeks, is it possible | Ltd)<br>to order extra tablets to cover please? | Amend           |                         |
|                  | 03 Mar 2016         | Paracetamol 500mg / Ibuprofen 200mg tablets<br>21 tablet - take one 3 times/day<br>Ovranette 150microgram/30microgram tablets (Pfizer I<br>63 tablet - take one as directed<br>I will be away on holiday in April 2016 for four weeks, is it possible | Ltd)<br>to order extra tablets to cover please? | Amend           |                         |
|                  | 03 Mar 2016<br>Back | Paracetamol 500mg / Ibuprofen 200mg tablets<br>21 tablet - take one 3 times/day<br>Ovranette 150microgram/30microgram tablets (Pfizer I<br>63 tablet - take one as directed<br>I will be away on holiday in April 2016 for four weeks, is it possible | Ltd)<br>to order extra tablets to cover please? | Amend           |                         |

Click back or select home from the top toolbar to return to main screen.

This is only a brief outline of the two main uses of our online services. We hope you find this printout useful.

WELTON FAMILY HEALTH CENTRE

3<sup>RD</sup> MARCH 2016